## การใช้โปรแกรม

# Microsoft Excel

#### INTRODUCTION TO MICROSOFT EXCEL

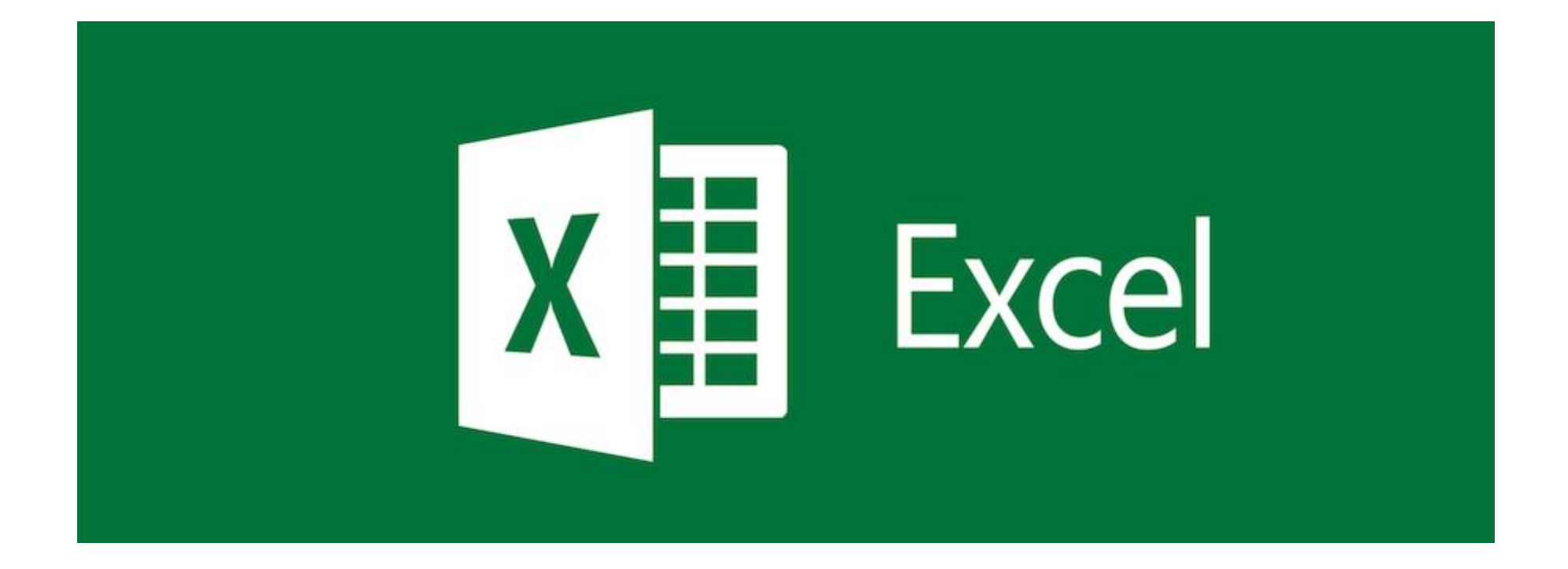

#### ส่วนประกอบของโปรแกรม

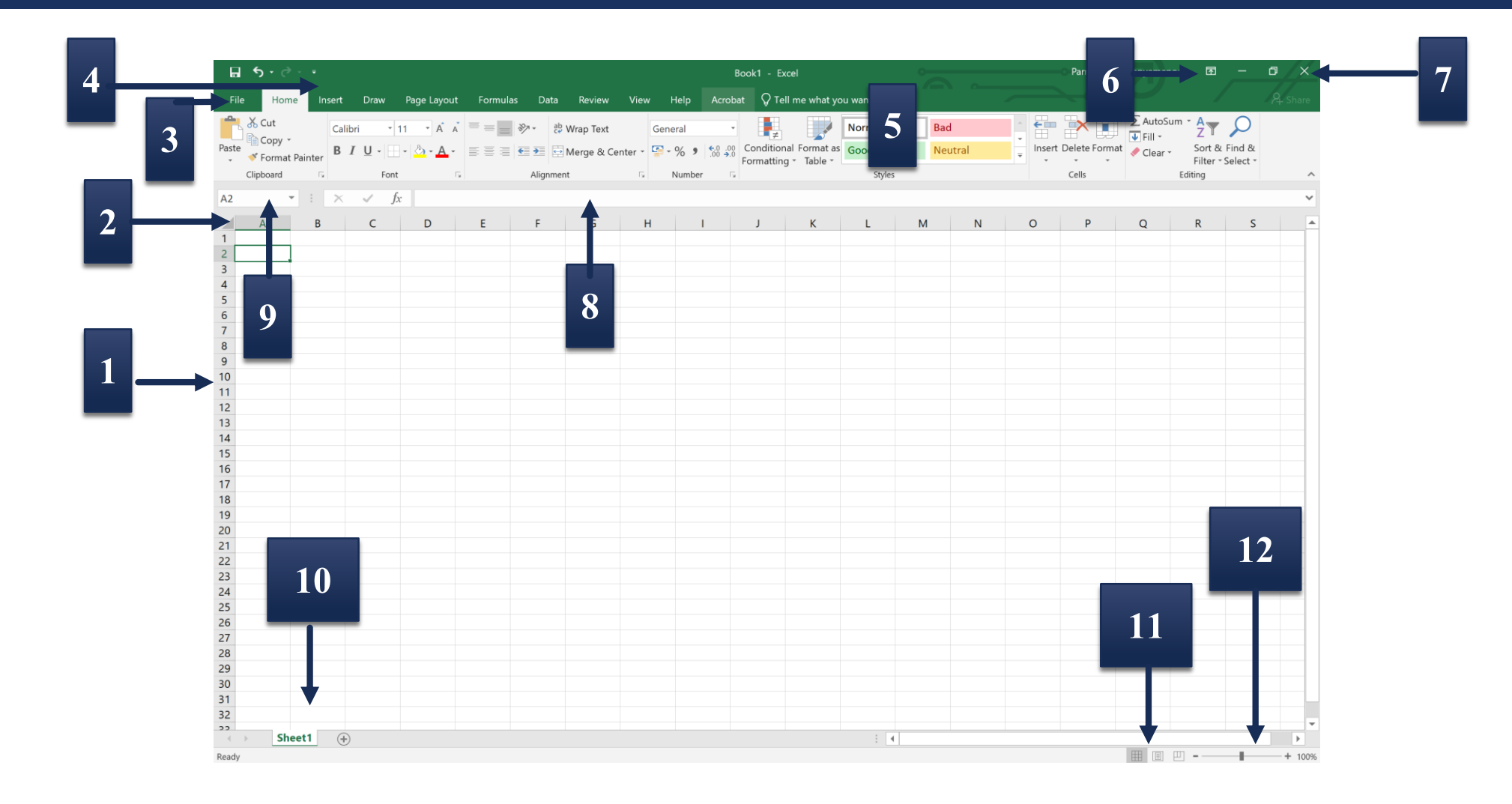

#### Home Tab

|       | 5              | - 7               | <b>- -</b> |          |                       |             |              |           |            |          |                     | В                  | ook1 - E              | xcel                     |                 | 0  |         |          |             | Parnupong P   | Poonyamanoch | 困 -                          | - 0          | ×    |
|-------|----------------|-------------------|------------|----------|-----------------------|-------------|--------------|-----------|------------|----------|---------------------|--------------------|-----------------------|--------------------------|-----------------|----|---------|----------|-------------|---------------|--------------|------------------------------|--------------|------|
| File  | e              | Home              | e Ir       | nsert    | Draw                  | Page Layout | Formulas     | Data      | Review     | View     | Help                | Acroba             | at Q Te               | ell me wha               | t you want to o | do |         |          |             |               |              |                              |              | hare |
|       | X Ci           | ut                |            | Calibr   | i • 11                | 1 A Ă       | = = <b>%</b> | ab v      | Wrap Text  | (        | General             | -                  | ≠                     |                          | Normal          |    | Bad     |          | ← ■         |               | ∑ AutoSum ◄  | Azy 🖌                        | $\mathbf{D}$ |      |
| Paste | v ∎ Ca<br>v Fo | opy  •<br>ormat l | Painter    | BI       | <u>U</u> • <u>U</u> • | · 🖄 · 🗛 ·   | ≣≣≣          |           | Merge & Ce | nter 🔹 🕻 | <b>~</b> % <b>9</b> | €.0 .00<br>.00 →.0 | Conditio<br>Formattin | nal Format<br>Ig - Table | as Good         |    | Neutral | <b>▼</b> | Insert<br>• | Delete Format | Clear •      | Sort & Find<br>Filter - Sele | I&<br>ct ≖   |      |
|       | Clipbo         | oard              | L.         |          | Font                  | يرًا<br>يرا |              | Alignment | t          | L2       | Numbe               | r Da               |                       |                          | Style           | es |         |          |             | Cells         | Edi          | ting                         |              | ^    |
| A2    |                | ~                 |            | $\times$ | $\checkmark f_x$      |             |              |           |            |          |                     |                    |                       |                          |                 |    |         |          |             |               |              |                              |              | ~    |
|       | А              |                   | В          |          | С                     | D           | E            | F         | G          | Н        |                     | I                  | J                     | К                        | L               | М  | Ν       | (        | C           | Р             | Q            | R                            | S            |      |
| 1     |                |                   |            |          |                       |             |              |           |            |          |                     |                    |                       |                          |                 |    |         |          |             |               |              |                              |              |      |

#### Insert Tab

| <b>₽</b> 5 · ♂ · -                                                                                                    | Book1 - Excel                                                                                                    | Parnupong Poonyamanoch 🖬 — 🗇 🗙                                                                                                    |
|----------------------------------------------------------------------------------------------------|----------------------------------------------------------------------------------------------------|----------------------------------------------------------------------------------------------------|
| File Home Insert Draw Page Layout Formulas Data                                                                                                    | Review View Help Acrobat ${ar Q}$ Tell me what you want to do                                                                                                    |                                                                                                    |
| Image: State of the second second | Get Add-ins                                                                                                    | $\square \square \square \square \square \square \square \square \square \square \square \square \square \square \square \square \square \square \square $ |
| PivotTable Recommended Table Pictures Online O 3D Models - Pictures                                                                                                    | My Add-ins  Recommended  Kernel and  Kernel and  Kerne | Line Column Win/ Slicer Timeline Link Text Header                                                                                                    |
| Tables     Illustrations                                                                                                    | Add-ins Charts To Tours                                                                                                    | Sparklines Filters Links Text Symbols ^                                                                                                    |
| L10 $\checkmark$ : $\times$ $\checkmark$ $f_x$                                                                                                    |                                                                                                    | ~                                                                                                    |
| A B C D E F                                                                                                    | G H I J K L                                                                                                    | M N O P Q R S                                                                                                    |
| 1                                                                                                    |                                                                                                    |                                                                                                    |

#### Page Layout Tab

| 🖬 5• ? -                        |                                 |                        |                                                               | Book                                                                    | 1 - Excel                                                |                        | Parnupong Poonyamanoch |     |
|---------------------------------|---------------------------------|------------------------|---------------------------------------------------------------|-------------------------------------------------------------------------|----------------------------------------------------------|------------------------|------------------------|-----|
| File Home                       | Insert Draw Pag                 | e Layout Formulas      | Data Review Vie                                               | ew Help Acrobat                                                         | ${igodoldsymbol Q}$ Tell me what you want to c           | lo                     |                        |     |
| Colors ~<br>A Fonts ~<br>Themes | Margins Orientation Size        | Print Breaks Backgrour | Ad Print<br>Titles Width: Auto<br>Width: Auto<br>Height: Auto | omatic ▼ Gridlines Headin<br>omatic ▼ ✓ View ✓ Viev<br>0% ↓ Print  Prin | gs<br>W<br>Bring Send Select<br>Forward - Backward - Pan | ion Align Group Rotate |                        |     |
| Themes                          | Pag                             | ge Setup               | Scale to Fit                                                  | Sheet Options                                                           | Arran                                                    | ge                     |                        | ~   |
| L10 -                           | $\therefore$ $\checkmark$ $f_x$ |                        |                                                               |                                                                         |                                                          |                        |                        | ~   |
| A 1                             | B C                             | D E                    | F G                                                           | H I J                                                                   | J K L                                                    | M N                    | O P Q                  | R S |

#### Formula Tab

|                    | 5-∂-      |                       |             |              |                    |                       |                        |                     |                 |           | E          | Book1 - | Excel                 |               |                 |                 |                          | Parnupong I    | Poonyamanoch | দ | — ć | 7 / X |
|--------------------|-----------|-----------------------|-------------|--------------|--------------------|-----------------------|------------------------|---------------------|-----------------|-----------|------------|---------|-----------------------|---------------|-----------------|-----------------|--------------------------|----------------|--------------|---|-----|-------|
| File               | Home      | Insert                | Draw        | Page L       | ayout              | Formulas              | Data                   | Review              | View            | Help      | Acrob      | at Q    | Tell me what          | you want to o | do              |                 |                          |                |              |   |     |       |
| fx                 | Σ         | *                     | 0)))        | ? A          | 9                  | Q                     | θ                      | ••••                |                 | Define    | e Name 🔻   |         |                       | edents 强 Sl   | how Formulas    | -               |                          | 🔳 Calculate No | w            |   |     |       |
| Insert<br>Function | AutoSum R | lecently Fi<br>Used - | nancial Log | gical Text   | : Date &<br>Time ▼ | Lookup &<br>Reference | . Math &<br>▼ Trig ▼ I | More<br>Functions - | Name<br>Manager | Create    | e from Sel | ection  | $\mathbb{K}$ Remove A | rrows 🔹 🅼 Ev  | valuate Formula | Watch<br>Window | Calculation<br>Options • | Calculate She  | eet          |   |     |       |
|                    |           |                       | Fu          | nction Libra | ary                |                       |                        |                     |                 | Defined I | Vames      |         |                       | Formula A     | Auditing        |                 |                          | Calculation    |              |   |     | ^     |
| L10                | •         | : ×                   | <.          | fx           |                    |                       |                        |                     |                 |           |            |         |                       |               |                 |                 |                          |                |              |   |     | ~     |
|                    | A         | В                     | С           | D            |                    | E                     | F                      | G                   | Н               |           | I          | J       | К                     | L             | Μ               | Ν               | 0                        | Р              | Q            | R | S   |       |
| 1                  |           |                       |             |              |                    |                       |                        |                     |                 |           |            |         |                       |               |                 |                 |                          |                |              |   |     |       |

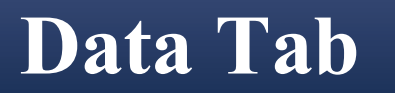

| ╗ ち・♂ · ፣                                                                                                    |                                           | Book1 -        | Excel                                                 |                                          | Parnupong Poonyamano                       | och 🗹         | - 0 ×    |
|----------------------------------------------------------------------------------------------------|-------------------------------------------|----------------|-------------------------------------------------------|------------------------------------------|--------------------------------------------|---------------|----------|
| File Home Insert Draw Page Layout Formulas                                                                        | Data Review View H                        | lelp Acrobat 👰 | Tell me what you want to do                           |                                          |                                            |               |          |
| From Text/CSV       Recent Sources         From Web       Existing Connections         Get       From Table/Range | eries & Connections<br>perties<br>: Links | rer Advanced   | to Flash Remove Data<br>nns Fill Duplicates Validatic | Consolidate Relationships Mana<br>Data M | age What-If Forecast (<br>Analysis - Sheet | Group Ungroup | subtotal |
| Get & Transform Data Queries &                                                                                    | & Connections Sort &                      | & Filter       | D                                                     | ata Tools                                | Forecast                                   | Outlin        | e 🗔 🔺    |
| L10 • : $\times \checkmark f_x$                                                                                   |                                           |                |                                                       |                                          |                                            |               | ~        |
| A         B         C         D         E           1                                                             | F G H                                     | l J            | K L                                                   | M N O                                    | P Q                                        | R             | S 🔺      |

#### **Review Tab**

|         | • - ঔ       |               |          |           |          |                |        |                          |          | Book1 -   | Excel        |                                |                              |      |   | Parnupon | g Poonyamanoc | h 🖪 |   | ø /×    |
|---------|-------------|---------------|----------|-----------|----------|----------------|--------|--------------------------|----------|-----------|--------------|--------------------------------|------------------------------|------|---|----------|---------------|-----|---|---------|
| File    | Home        | e Insert      | Draw     | Page Lay  | out Form | ulas Data      | Review | View                     | Help Acr | obat Q    | Tell me what | t you want to de               | <b>.</b>                     |      |   |          |               |     |   |         |
| ABC     |             |               | j        | a a       |          |                | Shov   | w/Hide Com<br>MAII Comme | nent     |           |              | Protect and S<br>Allow Users t | Share Workbo<br>o Edit Range | s s  |   |          |               |     |   |         |
| Spellin | g Thesaurus | Check         | Smart    | Translate | New De   | ete Previous N | lext   |                          | Protec   | t Protect | Share        | Track Change                   | es *                         | Hide |   |          |               |     |   |         |
|         |             | Accessibility | Lookup   | (         | Comment  |                |        |                          | Sheet    | Workbook  | Workbook     |                                |                              | Ink  |   |          |               |     |   |         |
| P       | roofing     | Accessibility | Insights | Language  |          | Corr           | ments  |                          |          |           | Cha          | anges                          |                              | Ink  |   |          |               |     |   | ^       |
|         |             |               |          |           |          |                |        |                          |          |           |              |                                |                              |      |   |          |               |     |   |         |
| L10     | -           | : ×           | ✓ f.     | x         |          |                |        |                          |          |           |              |                                |                              |      |   |          |               |     |   | ~       |
|         |             |               |          |           |          |                |        |                          |          |           |              |                                |                              |      |   |          |               |     |   |         |
|         | A           | В             | С        | D         | E        | F              | G      | Н                        | I        | J         | K            | L                              | M                            | N    | 0 | Р        | Q             | R   | S | <b></b> |
| 1       |             |               |          |           |          |                |        |                          |          |           |              |                                |                              |      |   |          |               |     |   |         |

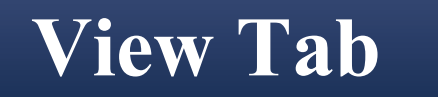

|       | <b>∽</b> - ∂ -      |                      |      |                      |          |         |             |           |         |         |          | Book1 -           | Excel                       |                         |         |               |   |   | Parnupo | ong Poonyamar | noch | Ā | - c | ) × |
|-------|---------------------|----------------------|------|----------------------|----------|---------|-------------|-----------|---------|---------|----------|-------------------|-----------------------------|-------------------------|---------|---------------|---|---|---------|---------------|------|---|-----|-----|
| File  | Home                | Insert               | Draw | Page Layou           | t Form   | nulas   | Data        | Review    | View    | Help    | Acro     | bat 👰             | Tell me wha                 | t you want t            | o do    |               |   |   |         |               |      |   |     |     |
| Norma | Page Break          |                      | Rul  | er 🗹 For             | mula Bar | Q [     |             | O to      | New Arr |         | S        | plit 🗈            | 〕View Side k<br>ĴSynchronou | by Side<br>us Scrolling | Switch  | Macros        |   |   |         |               |      |   |     |     |
| Norma | Preview<br>Workbook | Layout View<br>Views | ws   | dlines 🗹 Hea<br>Show | idings   | 2001111 | Sel<br>Zoom | lection W | /indow  | All Pan | es • 🗆 U | Inhide 🔤<br>Windo | Reset Wind                  | ow Position             | Windows | * *<br>Macros |   |   |         |               |      |   |     | ^   |
| L10   | -                   | : ×                  | √ f: | x                    |          |         |             |           |         |         |          |                   |                             |                         |         |               |   |   |         |               |      |   |     | ~   |
| 1     | A                   | В                    | С    | D                    | E        | F       | =           | G         | Н       |         | I        | J                 | К                           | L                       | N       | 1             | N | 0 | Р       | Q             | R    |   | S   |     |

#### HOME TAB

|           | • • ∂ •                                           | Ŧ      |         |             |         |                 |            |            |           | Book1 - E    | xcel          |               | -   |       |       | Parnupong     | g Poonyamar               | noch 🖪   | - 1      | 3 /×     |
|-----------|---------------------------------------------------|--------|---------|-------------|---------|-----------------|------------|------------|-----------|--------------|---------------|---------------|-----|-------|-------|---------------|---------------------------|----------|----------|----------|
| File      | e Home                                            | Insert | Draw    | Page Layout | Formula | ıs Data         | Review     | View H     | Help Acro | obat 🛛 🖓 Te  | ell me what y | ou want to do |     |       |       |               |                           |          |          |          |
|           | 🔏 Cut                                             | Calib  | ori 🝷 1 | 1 - A A     | = = =   | ≫ <b>7 -</b> eb | Wrap Text  | Gene       | eral      | •            |               | Normal        | Bac | ł     |       | · 🖹 🖈         | ∑ AutoS                   | um * A   | ρ        |          |
| Paste     | Copy •                                            | в      | 7 U - 🖽 | - A - 6 -   |         | € → ↔           | Merge & Ce | nter - 🔄 - | % 9 60    | 00 Condition | nal Format a  | s Good        | Ne  | utral | Inser | t Delete Form | at 🥒 Clear                | , Sort & | Find &   |          |
| *         | <ul> <li>Format Pai</li> <li>Clipboard</li> </ul> | nter   | Eant    |             |         | Alianmer        |            |            | Number    | Formattin    | g * Table *   | Styles        |     |       | ¥ ¥   | • •           | <ul> <li>Cicui</li> </ul> | Filter - | Select * | ^        |
|           | Cipboard                                          |        | Fort    | 1           |         | Alignmen        | n          | 12         | vumber    |              |               | Styles        |     |       |       | Cells         |                           | Ealting  |          |          |
| A2        | Ť                                                 | : X    | √ Jx    |             |         |                 |            |            |           |              |               |               |     |       |       |               |                           |          |          | ~        |
| 1         | A                                                 | В      | С       | D           | E       | F               | G          | Н          | 1         | J            | К             | L             | М   | N     | 0     | Р             | Q                         | R        | S        | <b>^</b> |
| 2         |                                                   |        |         |             |         |                 |            |            |           |              |               |               |     |       |       |               |                           |          |          |          |
| 3         |                                                   |        |         |             |         |                 |            |            |           |              |               |               |     |       |       |               |                           |          |          |          |
| 4         |                                                   |        |         |             |         |                 |            |            |           |              |               |               |     |       |       |               |                           |          |          |          |
| 6         |                                                   |        |         |             |         |                 |            |            |           |              |               |               |     |       |       |               |                           |          |          |          |
| 7         |                                                   |        |         |             |         |                 |            |            |           |              |               |               |     |       |       |               |                           |          |          |          |
| 8         |                                                   |        |         |             |         |                 |            |            |           |              |               |               |     |       |       |               |                           |          |          |          |
| 10        |                                                   |        |         |             |         |                 |            |            |           |              |               |               |     |       |       |               |                           |          |          |          |
| 11        |                                                   |        |         |             |         |                 |            |            |           |              |               |               |     |       |       |               |                           |          |          |          |
| 12        |                                                   |        |         |             |         |                 |            |            |           |              |               |               |     |       |       |               |                           |          |          |          |
| 14        |                                                   |        |         |             |         |                 |            |            |           |              |               |               |     |       |       |               |                           |          |          |          |
| 15        |                                                   |        |         |             |         |                 |            |            |           |              |               |               |     |       |       |               |                           |          |          |          |
| 16        |                                                   |        |         |             |         |                 |            |            |           |              |               |               |     |       |       |               |                           |          |          |          |
| 17        |                                                   |        |         |             |         |                 |            |            |           |              |               |               |     |       |       |               |                           |          |          |          |
| 19        |                                                   |        |         |             |         |                 |            |            |           |              |               |               |     |       |       |               |                           |          |          |          |
| 20        |                                                   |        |         |             |         |                 |            |            |           |              |               |               |     |       |       |               |                           |          |          |          |
| 21        |                                                   |        |         |             |         |                 |            |            |           |              |               |               |     |       |       |               |                           |          |          |          |
| 23        |                                                   |        |         |             |         |                 |            |            |           |              |               |               |     |       |       |               |                           |          |          |          |
| 24        |                                                   |        |         |             |         |                 |            |            |           |              |               |               |     |       |       |               |                           |          |          |          |
| 25        |                                                   |        |         |             |         |                 |            |            |           |              |               |               |     |       |       |               |                           |          |          |          |
| 27        |                                                   |        |         |             |         |                 |            |            |           |              |               |               |     |       |       |               |                           |          |          |          |
| 28        |                                                   |        |         |             |         |                 |            |            |           |              |               |               |     |       |       |               |                           |          |          |          |
| 29        |                                                   |        |         |             |         |                 |            |            |           |              |               |               |     |       |       |               |                           |          |          |          |
| 31        |                                                   |        |         |             |         |                 |            |            |           |              |               |               |     |       |       |               |                           |          |          |          |
| 32        |                                                   |        |         |             |         |                 |            |            |           |              |               |               |     |       |       |               |                           |          |          |          |
| <b>22</b> | > Sheet                                           | 1 +    |         |             |         |                 |            |            |           |              |               |               |     |       |       |               |                           |          |          | •        |
| Ready     |                                                   |        |         |             |         |                 |            |            |           |              |               |               |     |       |       |               |                           | □        | 1        | + 100%   |

## แบบทดสอบที่ 1

| M6 |    | •            | ×        | $\checkmark$ | fx           |          |          |              |        |                     |          |
|----|----|--------------|----------|--------------|--------------|----------|----------|--------------|--------|---------------------|----------|
|    | А  | В            | С        | D            | Е            | F        | G        | Н            | Ι      | J                   | К        |
| 1  |    |              |          |              |              | ร์       | ายการ    |              |        |                     |          |
| 2  | J. | เครื่องเขียน | ຄຽກັດເທັ | สำนักงาน     | เครื่องเขียน | ຄູລຳເມທ້ | สำนักงาน | เครื่องเขียน | ຄຽກພທ້ | อุปกรณ์<br>สำนักงาน | เป็นเงิน |
| 3  | 1  | 2            | 2        | 2            | 2            | 2        | 2        | 2            | 2      | 2                   | 100.00   |
| 4  | 2  | 3            | 3        | 3            | 3            | 3        | 3        | 3            | 3      | 3                   | 100.00   |
| 5  | 3  | 4            | 4        | 4            | 4            | 4        | 4        | 4            | 4      | 4                   | 100.00   |
| 6  | 4  | 5            | 5        | 5            | 5            | 5        | 5        | 5            | 5      | 5                   | 100.00   |
| 7  | 5  | 6            | 6        | 6            | 6            | 6        | 6        | 6            | 6      | 6                   | 100.00   |
| 8  | 6  | 7            | 7        | 7            | 7            | 7        | 7        | 7            | 7      | 7                   | 100.00   |
| 9  | 7  | 8            | 8        | 8            | 8            | 8        | 8        | 8            | 8      | 8                   | 100.00   |
| 10 | 8  | 9            | 9        | 9            | 9            | 9        | 9        | 9            | 9      | 9                   | 100.00   |
| 11 | 9  | 9            | 9        | 9            | 9            | 9        | 9        | 9            | 9      | 9                   | 100.00   |
| 12 | 10 | 11           | 11       | 11           | 11           | 11       | 11       | 11           | 11     | 11                  | 100.00   |
| 13 |    |              |          |              |              |          |          |              |        |                     |          |

## การใช้โปรแกรม

# Microsoft Excel

#### การสร้างสูตรอย่างง่ายใน EXCEL

- บน Work Sheet ให้คลิกเซลล์ที่คุณต้องการจะใส่สูตร
- พิมพ์ = (เครื่องหมายเท่ากับ) ตามด้วยค่าคงที่และตัวดำเนินการ ที่คุณต้องการใช้ในการคำนวณ

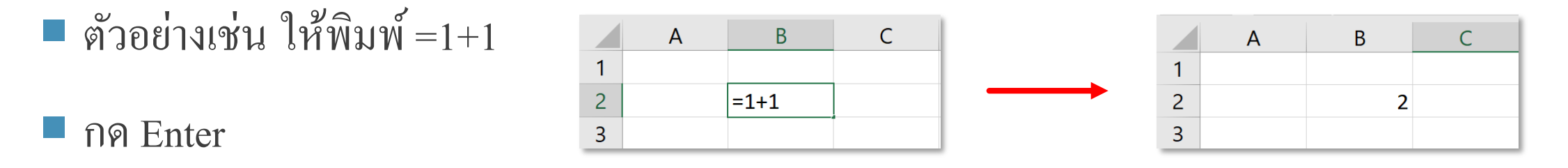

#### หมายเหตุ:

- แทนที่จะพิมพ์ค่าคงที่ในสูตรของคุณ คุณสามารถเลือกเซลล์ที่มีค่าที่คุณต้องการใช้ และใส่ตัวคำเนินการระหว่างเซลล์ที่เลือกได้
 - ดำเนินการติดตามลำดับมาตรฐานของการดำเนินการทางคณิตศาสตร์ การคูณ และการหารก่อนการบวกและการลบ

#### ตัวดำเนินการทางคณิตศาสตร์ (MATHEMATICS OPERATOR)

| Operator | ความหมาย    | ตัวอย่าง         |
|----------|-------------|------------------|
| +        | ນວກ         | = A1 + A3        |
| -        | <u>ຄ</u> บ  | = B2 - B5        |
| *        | คูณ         | = A5 * 6         |
| /        | หาร         | = 100 / A5       |
| ^        | ยกกำลัง     | $= A1^{2}$       |
| 0⁄0      | เปอร์เซ็นต์ | = B2 * 75%       |
| ()       | วงเล็บ      | = (A1 + B5) / A2 |

### วิธี FIX CELL REFERENCE ไม่ให้สูตรเลื่อน

#### การใส่เครื่องหมาย \$ เพื่อ Fix Cell Reference

|    | Α | В      | С                         | D  |
|----|---|--------|---------------------------|----|
| 1  |   |        |                           |    |
| 2  | Α | 25.00  | =+ <mark>B2/\$B</mark> \$ | 13 |
| 3  | В | 30.00  |                           |    |
| 4  | С | 95.00  |                           |    |
| 5  | D | 41.00  |                           |    |
| 6  | E | 20.00  |                           |    |
| 7  | F | 10.00  |                           |    |
| 8  | G | 3.00   |                           |    |
| 9  | Н | 6.00   |                           |    |
| 10 | Ι | 89.00  |                           |    |
| 11 | J | 20.00  |                           |    |
| 12 | K | 11.00  |                           |    |
| 13 |   | 350.00 |                           |    |
|    |   | 1      |                           |    |

มีการใส่ \$ ลงไปที่ Cell Reference เพื่อ ไม่ให้มันเลื่อน ซึ่งสามารถเลือกที่ Cell Reference ในสูตรแล้วกคคีย์ **F4** 

### การใช้ AUTOSUM / MAX / MIN / COUNT / AVERAGE

| ∑ AutoSum | · Ar O            |
|-----------|-------------------|
| 😺 Fill 🗸  | Sort & Find &     |
| 🞸 Clear 🗸 | Filter ~ Select ~ |
| Ec        | diting            |

สามารถใช้ผลรวมอัตโนมัติ (AutoSum) เพื่อหาผลรวมคอลัมน์ หรือแถว หรือตัวเลขได้อย่างรวคเร็ว เลือกเซลล์ที่อยู่ถัดจากจำนวนที่คุณต้องการหาผลรวม ให้คลิก ผลรวมอัตโนมัติ (AutoSum) บนแท็บ หน้าแรก ให้กด Enter

| А        | В                                | С                                                                  | D                                                                                                    |
|----------|----------------------------------|--------------------------------------------------------------------|----------------------------------------------------------------------------------------------------|
| evenues  | Jan                              | Feb                                                                |                                                                                                    |
| Sales    | 125000                           | 100050                                                             |                                                                                                    |
| Services | 5800                             | 12000                                                              |                                                                                                    |
| Others   | 1250                             | 850                                                                |                                                                                                    |
|          |                                  |                                                                    |                                                                                                    |
|          |                                  |                                                                    |                                                                                                    |
|          | A<br>Sales<br>Services<br>Others | A B<br>evenues Jan<br>Sales 125000<br>Services 5800<br>Others 1250 | ABCevenuesJanFebSales125000100050Services580012000Others1250850Image: Service service serv |

|   | А        | В          | С      | D |
|---|----------|------------|--------|---|
| 1 | Revenues | Jan        | Feb    |   |
| 2 | Sales    | 125000     | 100050 |   |
| 3 | Services | 5800       | 12000  |   |
| 4 | Others   | 1250       | 850    |   |
| 5 |          | =SUM(B2:B4 | 1)     |   |
| 6 |          |            |        |   |
|   |          |            |        |   |

- เมื่อสร้างสูตรเสร็จแล้ว สามารถทำสำเนาไปยังเซลล์อื่นแทนที่จะต้องพิมพ์ซ้ำ ๆ อีก ตัวอย่างเช่น ถ้าคุณคัคลอกสูตรในเซลล์ B5 ไปยังเซลล์ C5 สูตรใน C5
   จะปรับไปใช้ตำแหน่งใหม่เองโดยอัตโนมัติและจะคำนวณตัวเลขใน C3:C4
- นอกจากนี้คุณยังสามารถใช้ ผลรวมอัตโนมัติ กับเซลล์หลายเซลล์ได้ในคราวเดียว

## การจัดรูปแบบเซลล์

#### เลือกเซลล์ที่ต้องการ > คลิกขวา > Format Cell

|    | А        | В      | С      | D                                            | E             |
|----|----------|--------|--------|----------------------------------------------|---------------|
| 1  | Revenues | Jan    | Feb    |                                              |               |
| 2  | Sales    | 125000 | 100050 |                                              |               |
| 3  | Services | 5800   | 12000  |                                              |               |
| 4  | Others   | 1250   | 850    | Calibri $-11 - A^{*} A^{*}$                  | \$ • % • 🖻    |
| 5  |          | 132050 | 112900 |                                              | . × ŏŏ. ↔ ŏŏ. |
| 6  |          |        |        |                                              |               |
| 7  |          |        |        | Paste Options:                               |               |
| 8  |          |        |        | Paste <u>Special</u> Smart <u>L</u> ookup    |               |
| 9  |          |        |        | Insert<br>Delete                             |               |
| 10 |          |        |        | Clear Co <u>n</u> tents                      |               |
| 11 |          |        |        | Quick Analysis<br>Filt <u>er</u><br>Sort     | ÷             |
| 12 |          |        |        | t⊐ Insert Co <u>m</u> ment                   |               |
| 13 |          |        |        | E Format Cells<br>Pick From Drop-down        | List          |
| 14 |          |        |        | Define N <u>a</u> me<br>Befine N <u>a</u> me |               |
| 15 |          |        |        |                                              |               |

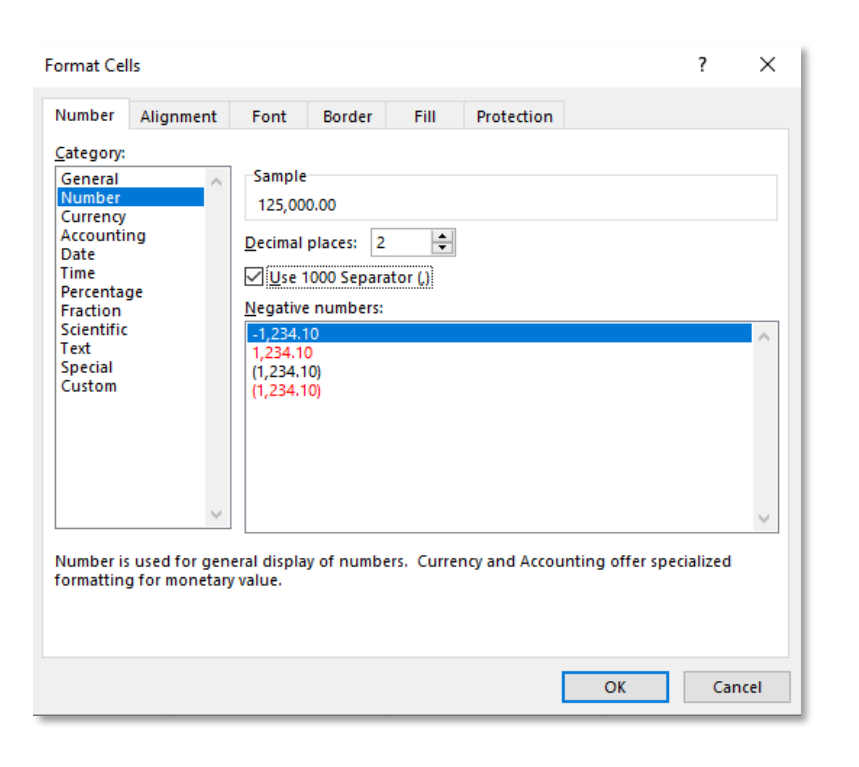

#### หรือ เลือกเซลล์ที่ต้องการ > Home > Number > เลือก รูปแบบที่ต้องการ

| General 👻 |   |     |      |                    |             |
|-----------|---|-----|------|--------------------|-------------|
| \$        | Ŧ | %   | 9    | <b>€</b> .0<br>.00 | .00.<br>→.0 |
|           |   | Nun | nber |                    | E.          |

### ฟ้งก์ชัน BAHTTEXT

|   | А               | В            | С                | D          |
|---|-----------------|--------------|------------------|------------|
| 1 | <b>Revenues</b> | Jan 🖉        | Feb 🗸            |            |
| 2 | Others          | 1,250.00     | 850.00           | 2,100.00   |
| 3 | Sales           | 125,000.00   | 100,050.00       | 225,050.00 |
| 4 | Services        | 5,800.00     | 12,000.00        | 17,800.00  |
| 5 |                 | 132,050.00   | 112,900.00       | 244,950.00 |
| 6 | จำนวนเงิน       | เ (ตัวอักษร) | =BAHTTEXT(       | )5         |
| 7 |                 |              | BAHTTEXT(number) |            |

|   | А                 | В          | С           | D                  | E                      |  |
|---|-------------------|------------|-------------|--------------------|------------------------|--|
| 1 | <b>Revenues</b> . |            | Jan 🚽       | Feb 🕞              |                        |  |
| 2 | Others            |            | 1,250.00    | 850.00             | 2,100.00               |  |
| 3 | Sales             |            | 125,000.00  | 100,050.00         | 225,050.00             |  |
| 4 | Services          |            | 5,800.00    | 12,000.00          | 17,800.00              |  |
| 5 |                   |            | 132,050.00  | 112,900.00         | 244,950.00             |  |
| 6 | จำนวนเงิน         | (ตัวอักษร) | สองแสนสี่หว | มื่นสี่พันเก้าร้อย | <b>มห้าสิบบาทถ</b> ้วน |  |
| 7 |                   |            |             |                    |                        |  |

#### BAHTTEXT มีวงเล็บครอบ

="("&BAHTTEXT(Number)&")"

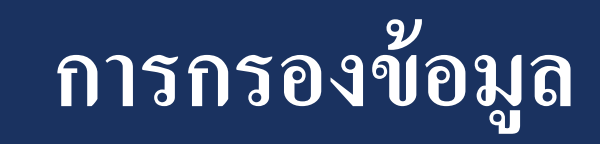

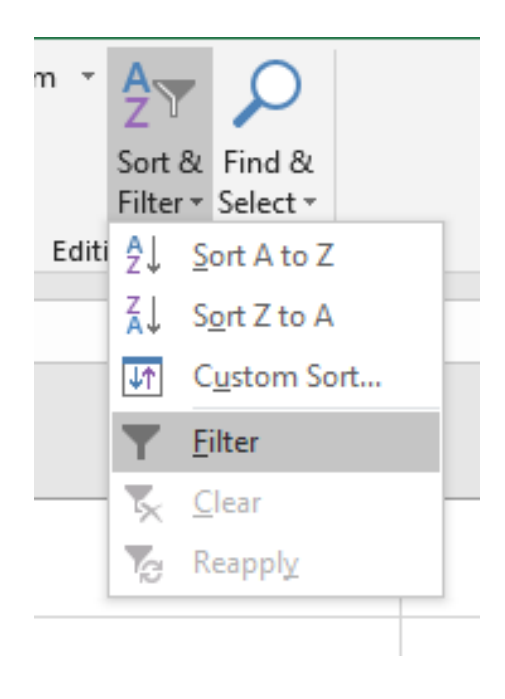

|    | А          | В                                                      | С        | D |
|----|------------|--------------------------------------------------------|----------|---|
| 1  | Revenues 🗸 | Jan 🗸                                                  | Feb      |   |
| 2  | Sale Z     | ↓ <u>S</u> ort A to Z<br>↓ S <u>o</u> rt Z to A        | 0,050.00 |   |
| 3  | Service    | Sor <u>t</u> by Color<br>                              | 2,000.00 |   |
| 4  | Other      | F <u>i</u> lter by Color<br><b>Text <u>F</u>ilters</b> | 850.00   |   |
| 5  |            | Search                                                 | 2,900.00 |   |
| 6  |            | ···· □ Others<br>···· ☑ Sales<br>···· □ Services       |          |   |
| 7  |            | (Blanks)                                               |          |   |
| 8  |            |                                                        |          |   |
| 9  |            | ОК                                                     | Cancel   |   |
| 10 |            |                                                        | .:       |   |
| 11 |            |                                                        |          |   |

|   | А          | В          | С          | D |
|---|------------|------------|------------|---|
| 1 | Revenues " | Jan 🖉      | Feb        |   |
| 2 | Sales      | 125,000.00 | 100,050.00 |   |
| 6 |            |            |            |   |

## การเรียงลำดับข้อมูล

|   | А          | В          | С          | D |
|---|------------|------------|------------|---|
| 1 | Revenues 🗸 | Jan 🚽      | Feb        |   |
| 2 | Sales      | 125,000.00 | 100,050.00 |   |
| 3 | Services   | 5,800.00   | 12,000.00  |   |
| 4 | Others     | 1,250.00   | 850.00     |   |
| 5 |            | 132,050.00 | 112,900.00 |   |
| 6 |            |            |            |   |
|   |            |            |            |   |

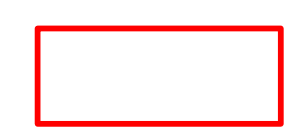

| m *   | <mark>A</mark> ₹ | ρ                  |    |
|-------|------------------|--------------------|----|
|       | Sort &           | Find &             |    |
|       | Filter 🔻         | Select -           |    |
| Editi | Ž↓ s             | ort A to Z         |    |
|       | Z,↓ S            | <u>o</u> rt Z to A |    |
|       | <b>↓</b> ↑ C     | ù <u>u</u> stom So | rt |
|       | Υ E              | ilter              |    |
| _     | <b>x</b> 0       | lear               |    |
|       | T <sub>C</sub> R | eapply             |    |
|       |                  |                    | _  |

| А          | В                                            | С                                                                              | D                                                                                                    |
|------------|----------------------------------------------|--------------------------------------------------------------------------------|----------------------------------------------------------------------------------------------------|
| Revenues 🖵 | Jan 🚽                                        | Feb                                                                            |                                                                                                    |
| Others     | 1,250.00                                     | 850.00                                                                         |                                                                                                    |
| Sales      | 125,000.00                                   | 100,050.00                                                                     |                                                                                                    |
| Services   | 5,800.00                                     | 12,000.00                                                                      |                                                                                                    |
|            | 132,050.00                                   | 112,900.00                                                                     |                                                                                                    |
|            |                                              |                                                                                |                                                                                                    |
|            | A<br>Revenues<br>Others<br>Sales<br>Services | ABRevenuesJanOthers1,250.00Sales125,000.00Services5,800.00132,050.00132,050.00 | A       B       C         Revenues       Jan       Feb         Others       1,250.00       850.00         Sales       125,000.00       100,050.00         Services       5,800.00       12,000.00         Methods       132,050.00       112,900.00 |

## วิธีสร้างแผนภูมิ

|   | А          | В          | С          | D        |
|---|------------|------------|------------|----------|
| 1 | Revenues 🛫 | Jan        | Feb 🚽      |          |
| 2 | Sales      | 125,000.00 | 100,050.00 |          |
| 3 | Services   | 5,800.00   | 12,000.00  |          |
| 4 | Others     | 1,250.00   | 850.00     |          |
| 5 |            | 132,050.00 | 112,900.00 | <u>/</u> |
| 6 |            |            |            |          |

เลือกข้อมูลที่ต้องการทำกราฟ > คลิก Quick Analysis > Chart

|    | А          | В           | С          | D |  |  |  |
|----|------------|-------------|------------|---|--|--|--|
| 1  | Revenues 🖵 | Jan 🚽       | Feb        |   |  |  |  |
| 2  | Sales      | 125,000.00  | 100,050.00 |   |  |  |  |
| 3  | Services   | 5,800.00    | 12,000.00  |   |  |  |  |
| 4  | Others     | 1,250.00    | 850.00     |   |  |  |  |
| 5  |            | 132,050.00  | 112,900.00 |   |  |  |  |
| 6  | 0          | Chart Title |            |   |  |  |  |
| 7  |            |             |            |   |  |  |  |
| 8  | 150,000.00 |             |            | Ť |  |  |  |
| 9  | 100.000.00 |             |            |   |  |  |  |
| 10 | 100,000.00 |             |            |   |  |  |  |
| 11 | 50,000.00  |             |            |   |  |  |  |
| 12 | _          |             |            |   |  |  |  |
| 13 |            |             |            |   |  |  |  |
| 14 | The Tab    |             |            |   |  |  |  |
| 15 | Jan Feb    |             |            |   |  |  |  |
| 16 |            |             | 0          |   |  |  |  |

### การตรึงแนวเพื่อล็อกแถวและคอลัมน์

การตรึงคอลัมน์แรก หรือ แถวแรก

1. เลือก View > Freeze Panes > Freeze Top Rows / Freeze Top Column

<u>ตรึงสองคอลัมน์แรก</u> 1. เลือกคอลัมน์ที่สาม

2. เลือก View > Freeze Panes > Freeze Panes

<u>ตรึงคอลัมน์และแถว</u>

เลือกเซลล์ทางด้านล่างของแถวและทางด้านขวาของคอลัมน์ที่คุณต้องการดูในขณะที่คุณเลื่อน
 เลือก View > Freeze Panes > Freeze Panes

## การพิมพ์แถวที่มีส่วนหัวของคอลัมน์ที่ด้านบนของทุกหน้า

| แทรก              | เด้าโร          | เด้าโครงหน้ากระดาษ |                            |                        | ข้อมูล                        | ล รีวิว             |  |
|-------------------|-----------------|--------------------|----------------------------|------------------------|-------------------------------|---------------------|--|
| ระยะ<br>ขอบ *     | การวาง<br>แมว • | []<br>ขนาด<br>•    | โ<br>พื้นที่การ<br>พิมพ์ ▼ | ่<br>—<br>ตัวแบ่ง<br>→ | <b>้</b><br>พื้นหล <b>ั</b> ง | พิมพ์<br>ชื่อเรื่อง |  |
| ตั้งค่าหน้ากระดาษ |                 |                    |                            |                        |                               | Fa.                 |  |

บนแท็บแผ่นงานภายใต้หัวเรื่องที่จะ พิมพ์ ให้ทำอย่างใดอย่างหนึ่งหรือทั้งสองอย่าง ต่อไปนี้ 1. ในกล่อง แถวที่จะพิมพ์ซ้ำด้านบน ให้พิมพ์ การอ้างอิงของแถวที่มีป้ายชื่อคอลัมน์ 2. ในกล่อง คอลัมน์ที่จะพิมพ์ซ้ำทางซ้าย ให้พิมพ์ การอ้างอิงของคอลัมน์ที่มีป้ายชื่อแถว